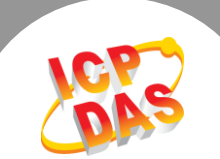

Q. How do I access a single Modbus RTU/ASCII slave device from two Modbus RTU/ASCII master devices?

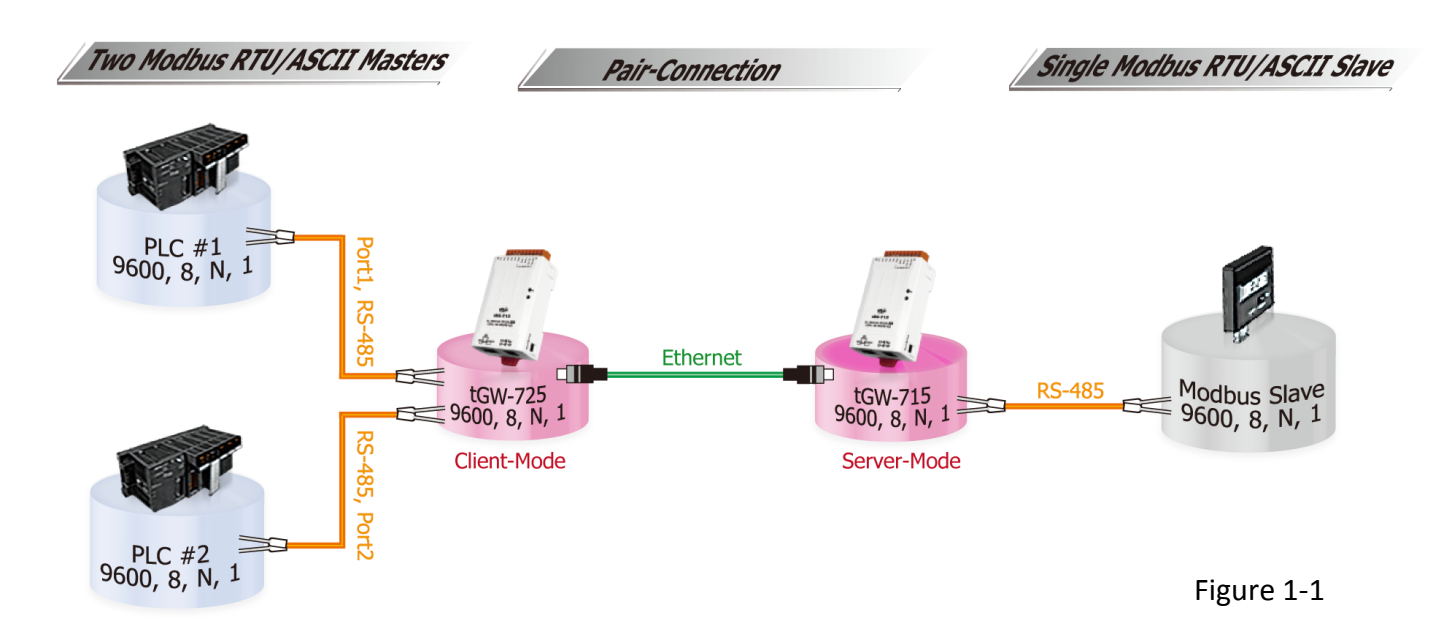

A: The Pair-connection settings for tGW-700 series modules are showed in the table below:

| Model   | COM Port | Port Settings        |                | Pair-connection Settings |                                         |                                 |
|---------|----------|----------------------|----------------|--------------------------|-----------------------------------------|---------------------------------|
|         |          | Baud<br>Rate         | Data<br>Format | Server<br>Mode           | Remote<br>Server IP                     | Remote TCP<br>Port<br>(default) |
|         |          | t1 9600 8,N,1 Client |                | 10.0.8.16                | 502                                     |                                 |
| tGW-725 | Port1    |                      | 8,N,1          | Client                   | IP Address and TCP Port for the tGW-175 |                                 |
|         | Dort 2   | 0600                 | 0 N 1          | Client                   | 10.0.8.16                               | 502                             |
|         | Portz    | 9600                 | 8,11,1         | Chefft                   | IP Address and TCP Port f               | or the tGW-175                  |
| tGW-715 | Port1    | 9600                 | 8,N,1          | Server                   | -                                       | -                               |

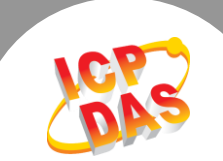

# Follow the procedure described below to configure the tGW-725 module:

**Step 1:** Confirm that both the Ethernet connection and the tGW-700 series module are functioning correctly. For detailed information regarding how to install, configure and operate your tGW-700 series module, refer to the tGW-700 Quick Start Guide, which can be downloaded from:

| < | 🛩 eSearch Utility [v1.0.8, Mar.22, 2013 ] |            |                       |                                |                          |                                        |          |
|---|-------------------------------------------|------------|-----------------------|--------------------------------|--------------------------|----------------------------------------|----------|
| ł | File Server <u>T</u>                      | ools       |                       |                                |                          |                                        |          |
|   | Name                                      | Alias      | IP Address            | Sub-net Mask                   | Gateway                  | MAC Address                            | DHCP     |
|   | tGW-725<br>tGW-715                        | #1<br>#2   | 10.0.8.7<br>10.0.8.16 | 255.255.255.0<br>255.255.255.0 | 10.0.8.254<br>10.0.8.254 | 00:0d:e0:80:09:2f<br>00:0d:e0:80:14:8c | ON<br>ON |
| S | tatus                                     | rch Server | rs Config             | uration (UDP)                  | 📀 Web                    | Exit                                   |          |

Download the Quick Start Guide.

Figure 1-2

**Step 2:** Execute the eSearch Utility to search for any tGW-700 modules connected to the network, and then click the name of the tGW-725 module to select it.

**Step 3:** Click the **"Web"** button to log in to the web configuration pages for the tGW-725 module (use the default password **"admin"**), or enter the URL address of the tGW-725 in the address bar of the browser.

**Step 4:** Click the **"Port1"** tab to display the **Port1 Settings** page.

**Step 5:** Select the appropriate <u>Baud Rate, Data Format and Modbus Protocol</u> settings from the relevant drop down options. The following is an example: Baud Rate (bps) **"9600"**, Data Size (bits) **"8"**, Parity **"None"**, Stop Bits (bits) **"1"** and Modbus Protocol **"Modbus RTU"**.

| Settings:     | Tiny Modbus G         | ateway (tGW-72x)<br>etwork   Filter   Monitor   Password   Logout |          |                  |                        |
|---------------|-----------------------|-------------------------------------------------------------------|----------|------------------|------------------------|
| Port Settings |                       | Current                                                           | Updated  |                  |                        |
|               | Baud Rate (bps)       | 115200                                                            | 9600 🔻   | bits/S           |                        |
|               | Data Size (bits)      | 8                                                                 | 8 🔻 bits | /character       |                        |
|               | Parity                | None                                                              | None 🔻   |                  |                        |
|               | Stop Bits (bits)      | 1                                                                 | 1 🔻      |                  |                        |
|               | Slave Timeout (ms)    | 300                                                               | 300      | 0 (Default: 300) | )                      |
|               | Char Timeout (bytes)  | 4                                                                 | 4        | ] (4 ~ 15, Defa  | ult: 4)                |
|               | Silent Time (ms)      | 0                                                                 | 0        | (0, 10, 20 6     | 5530, Default: 0)      |
|               | Read Cache (ms)       | 980                                                               | 980      | ] (10, 20 655    | 30, Disable: 0)        |
|               | Local TCP Port        | 502                                                               | 502      | (Default: 502)   | )                      |
|               | TCP Timeout (seconds) | 180                                                               | 180      | (1 ~ 65535, Def  | ault: 180, Disable: 0) |
|               | Modbus Protocol       | Modbus RTU                                                        | Modbus R | TU 🔻             |                        |

Figure 1-3

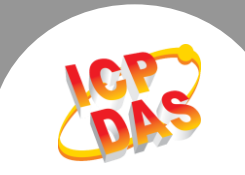

Step 6: In the Pair-connection settings area for Port1, check that the configuration details are the same

as those shown in the table below:

| Field                  | Server<br>Mode | Modbus<br>Protocol                                       | Remote<br>Server IP | Remote TCP<br>Port | TCP Slave ID<br>(1~247) | RTU Slave ID<br>(1~247) |
|------------------------|----------------|----------------------------------------------------------|---------------------|--------------------|-------------------------|-------------------------|
| Pair-                  |                | ТСР                                                      | 10.0.8.16           | 502                |                         |                         |
| Connection<br>Settings | Client         | Modbus Protocol, IP address and TCP port for the tGW-715 |                     |                    | 0                       | 0                       |

**Step 7:** Amend any details as required and then click the **"Submit"** button to complete the configuration.

| Pair-Connection<br>(Master/Slave Mo | Settings<br>de)      | Current   | Updated                               |
|-------------------------------------|----------------------|-----------|---------------------------------------|
|                                     | Server Mode          | Client    | Client 🔹 (Server=Slave, Client=Master |
|                                     | Modbus Protocol      | TCP       | TCP V                                 |
|                                     | Remote Server IP     | 10.0.8.16 | 10 . 0 . 8 . 16                       |
|                                     | Remote TCP Port      | 502       | 502                                   |
|                                     | RTU Slave ID (1~247) | 0         | 0 (0: Bypass, No check)               |
|                                     | TCP Slave ID (1~247) | 0         | 0 (0: Same as RTU)                    |
|                                     |                      |           | Submit                                |

Figure 1-4

Step 8: Click the "Port2" tab display the Port2 Settings page.

Step 9: Select the appropriate <u>Baud Rate, Data Format and Modbus Protocol</u> settings from the relevant drop down options. The following is an example: Baud Rate (bps) "9600", Data Size (bits) "8", Parity "None", Stop Bits (bits) "1" and Modbus Protocol "Modbus RTU".

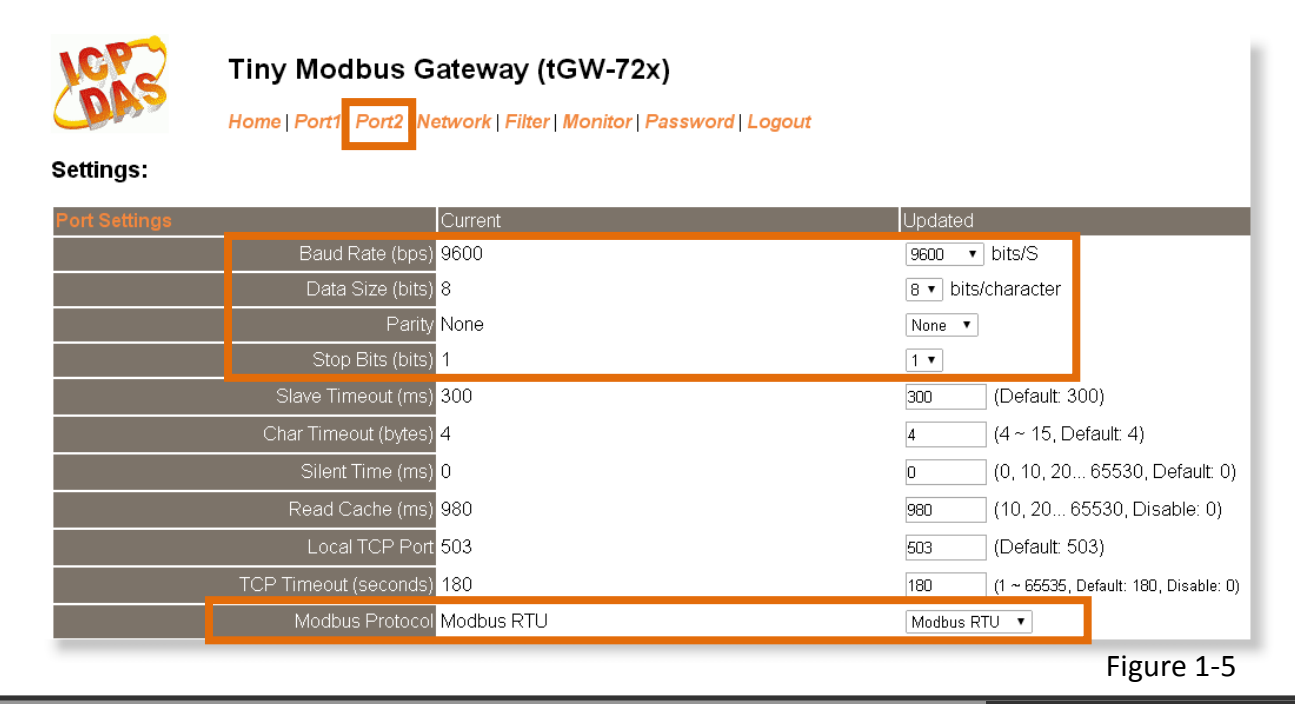

Copyright © 2014 ICP DAS Co., Ltd. All Rights Reserved.

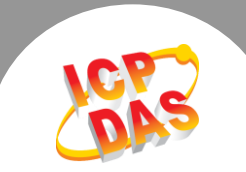

**Step 10:** In the Pair-connection settings area for Port2, check that the configuration details are the same as those shown in the table below:

| Field                  | Server<br>Mode | Modbus<br>Protocol                                          | Remote<br>Server IP | Remote TCP<br>Port | TCP Slave ID<br>(1~247) | RTU Slave ID<br>(1~247) |
|------------------------|----------------|-------------------------------------------------------------|---------------------|--------------------|-------------------------|-------------------------|
| Pair-                  |                | ТСР                                                         | 10.0.8.16           | 502                |                         |                         |
| Connection<br>Settings | Client         | nt Modbus Protocol, IP address and TCP port for the tGW-715 |                     | nd TCP port for    | 0                       | 0                       |

**Step 11:** Amend any details as required and then click the **"Submit"** button to complete the configuration.

| Pair-Connection Settings<br>(Master/Slave Mode) |                      | Current   | Updated                                |
|-------------------------------------------------|----------------------|-----------|----------------------------------------|
|                                                 | Server Mode          | Client    | Client 🔹 (Server=Slave, Client=Master) |
|                                                 | Modbus Protocol      | TCP       | TCP V                                  |
|                                                 | Remote Server IP     | 10.0.8.16 | 10 . 0 . 8 . 16                        |
|                                                 | Remote TCP Port      | 502       | 502                                    |
|                                                 | RTU Slave ID (1~247) | 0         | 0 (0: Bypass, No check)                |
|                                                 | TCP Slave ID (1~247) | 0         | 0 (0: Same as RTU)                     |
|                                                 |                      |           | Submit                                 |

**Step 12:** Click the **"Home"** tab to confirm that the pair-connection settings for Port1 and Port2 are correct.

#### Port 2 Baud Rate (bps 9600 9600 Data Size (bits 8 8 None None Stop Bits (bits 1 1 RTU RTU 300 300 4 4 0 0 980 980 Local TCP Port 502 503 180 180 Client Client Remote Server IP 10.0.8.16 10.0.8.16 502 502 RTU Slave ID 0 0 0 0

Current port settings:

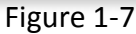

Copyright © 2014 ICP DAS Co., Ltd. All Rights Reserved.

Figure 1-6

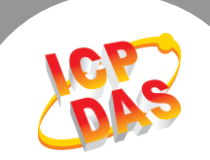

# Follow the procedure described below to configure the tGW-715 module:

**Step 13:** In the eSearch Utility, click the name of the tGW-715 module to select it, and then click the "Web" button to log in to the web configuration pages for the tGW-715 module (use the default password "admin"), or enter the URL address of the tGW-715 in the address bar of the browser.

Step 14: Click the "Port1" tab to display the Port1 Settings page.

Step 15: Select the appropriate <u>Baud Rate, Data Format and Modbus Protocol</u> settings from the relevant drop down options. The following is an example: Baud Rate (bps) "9600", Data Size (bits) "8", Parity "None", Stop Bits (bits) "1" and Modbus Protocol "Modbus RTU".

Step 16: In the Pair-connection settings area for Port1, select "Server" from the "Server Mode" drop

down options

**Step 17:** Click the **"Submit"** button to complete the configuration.

**%** Refer to Figure 1-8 for an illustration of how to perform the above procedure.

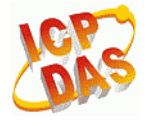

### Tiny Modbus Gateway (tGW-71x)

Home Port1 Network | Filter | Monitor | Password | Logout

#### Settings:

| Port Settings                                   | Current    | Updated                                   |
|-------------------------------------------------|------------|-------------------------------------------|
| Baud Rate (bps                                  | 9600       | 9600 🔻 bits/S                             |
| Data Size (bits                                 | 8          | 8 🔹 bits/character                        |
| Parit                                           | / None     | None 🔻                                    |
| Stop Bits (bits                                 | 1          | 1 •                                       |
| Slave Timeout (ms                               | 300        | 300 (Default: 300)                        |
| Char Timeout (bytes                             | ) 4        | 4 (4 ~ 15, Default: 4)                    |
| Silent Time (ms                                 | 0          | 0 (0, 10, 20 65530, Default: 0)           |
| Read Cache (ms                                  | 980        | 980 (10, 20 65530, Disable: 0)            |
| Local TCP Por                                   | 502        | 502 (Default: 502)                        |
| TCP Timeout (seconds                            | 180        | 180 (1 ~ 65535, Default: 180, Disable: 0) |
| Modbus Protoco                                  | Modbus RTU | Modbus RTU 🔻                              |
| Pair-Connection Settings<br>(Master/Slave Mode) | Current    | Updated                                   |
| Server Mode                                     | Server     | Server ▼ (Server=Slave, Client=Master)    |
| Modbus Protoco                                  | ТСР        | TCP V                                     |
| Remote Server IF                                | Disabled   | 10 . 0 . 8 . 7                            |
| Remote TCP Por                                  | t Disabled | 503                                       |
| RTU Slave ID (1~247                             | ) 1        | 1 (0: Bypass, No check)                   |
| TCP Slave ID (1~247                             | 0          | 0 (0: Same as RTU)                        |
|                                                 | -          | Submit                                    |

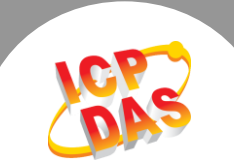

**Step 18:** Click the **"Home"** tab to confirm that the pair-connection settings for Port1 are correct.

## Current port settings:

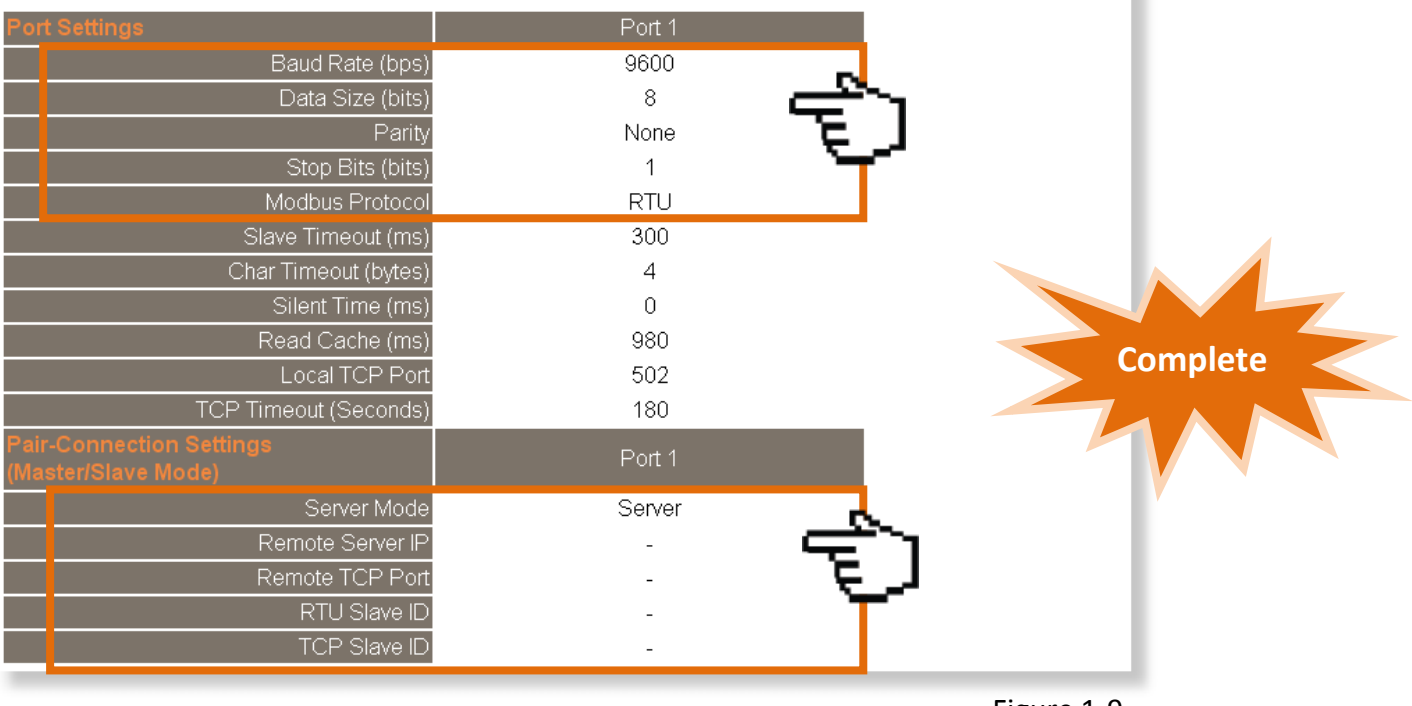

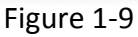